## Windows Serveur 2008 R2 : Installation (Chapitre 1)

Introduisez le DVD dans le lecture puis Démarrer dessus,

| Windows is loading f | files |
|----------------------|-------|
|                      |       |

Sélectionner les bonnes informations et cliquer sur "Suivant"

| No Installer Windows                                                | ×       |
|---------------------------------------------------------------------|---------|
| Windows Server 2008 10                                              |         |
| Langue à installer : Français                                       |         |
| <u>Clavier ou méthode d'entrée</u> : Français                       |         |
| Entrez la langue et les préférences de votre choix et cliquez sur S |         |
|                                                                     | Suivant |

Cliquer sur "Installer maintenant" pour démarrer l'installation,

| 🦓 Installer Windows                                                                           | X |
|-----------------------------------------------------------------------------------------------|---|
| Windows Server 2008                                                                           |   |
| Inst <u>a</u> ller maintenant 📀                                                               |   |
| À lire avant d'installer <u>W</u> indows                                                      |   |
| <u>R</u> éparer l'ordinateur<br>Copyright © 2009 Microsoft Corporation. Tous droits réservés. |   |

l'installation commence,

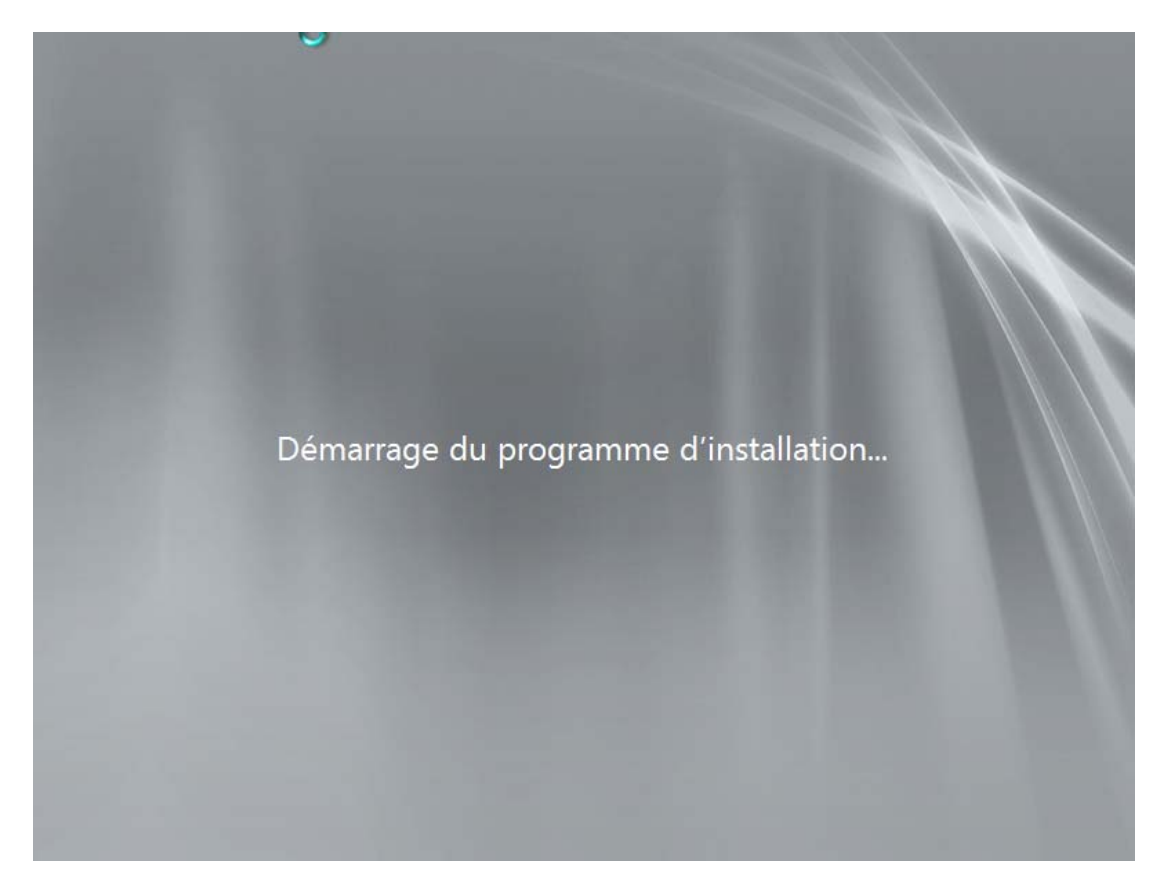

Sélectionner la version dont vous avez besoin en mode "**installation complète**", le mode "installation minimale" sera traité dans un autre tutoriel,

| Système d'exploitation                                                                                                 | Architecture       | Date de modi.    |
|----------------------------------------------------------------------------------------------------|--------------------|------------------|
| Windows Server 2008 R2 Standard (installation complète)                                                                | x64                | 14/07/2009       |
| Nindows Server 2008 R2 Standard (installation minimale)                                                                | x64                | 14/07/2009       |
| Vindows Server 2008 K2 Entreprise (installation complete)                                                              | x04                | 14/07/2009       |
| Windows Server 2008 R2 Entreprise (installation minimale)<br>Windows Server 2008 R2 Datacenter (installation complète) | x04                | 14/07/2009       |
| Windows Server 2008 R2 Datacenter (installation minimale)                                                              | x64                | 14/07/2009       |
| Windows Web Server 2008 R2 (installation complète)                                                                     | x64                | 14/07/2009       |
| Windows Web Server 2008 R2 (installation minimale)                                                                     | x64                | 14/07/2009       |
| comprend i integralite de l'interface utilisateur et prend en ch                                                       | arge l'ensemble de | s roles serveur. |

Liser et cocher "J'accepte les termes du contrat de licence",

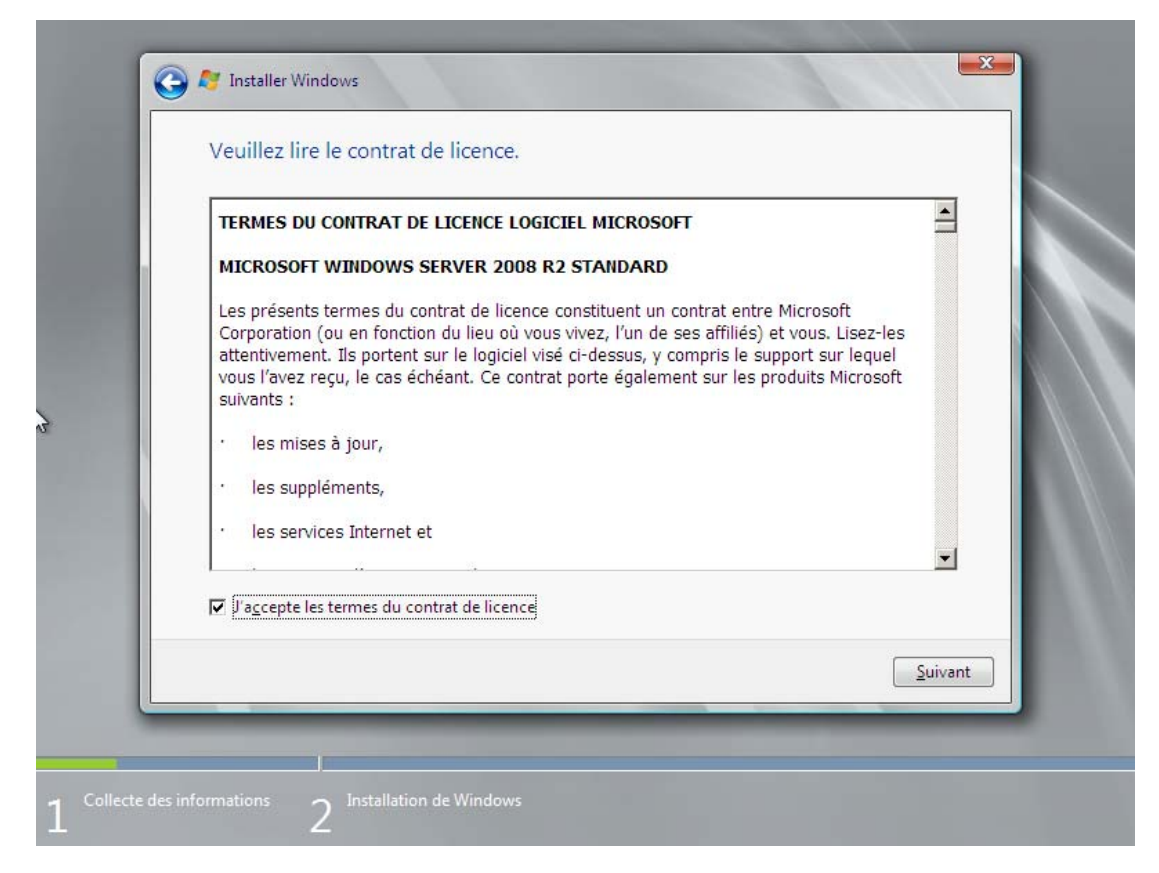

Là, sélectionner "Personnalisée (option avancée)",

| Quel type d'installation voulez-vous effectuer ?                                                                                                    |   |
|----------------------------------------------------------------------------------------------------|---|
| Mise à niveau<br>Procédez à la mise à niveau vers une version plus récente de Windows et conservez<br>vos fichiers, paramètres et programmes. L'option de mise à niveau n'est disponible<br>que lorsqu'une version existante de Windows est en cours d'exécution. Sauvegardez<br>vos fichiers avant de poursuivre.                                      |   |
| Personnalisée (option avancée)<br>Installez une nouvelle copie de Windows. Cette option ne conserve pas vos fichiers,<br>paramètres et programmes. L'option permettant de modifier les disques et les<br>partitions est disponible quand vous démarrez votre ordinateur à l'aide du CD<br>d'installation. Sauvegardez vos fichiers avant de poursuivre. |   |
| <u>C</u> omment choisir ?                                                                                                    | N |
|                                                                                                    |   |

Créer une première partition dont la taille est égale à 1,5 la quantité de mémoire vive (dans mon cas, le serveur à 2 Go de ram, donc 1.5 x 2 = 3 Go) afin de stock le fichier d'échange du système, Puis créer une deuxième partition avec le reste de l'espace libre ou créer d'autre partition c'est vous qui choisirez suivant veux besoin,

L'installation créé automatique une partition de 100 Mon Puis cliquer sur "**Suivant**",

| L . | Nom               |                          | Taille totale | Espace libre | Туре      | I |
|-----|-------------------|--------------------------|---------------|--------------|-----------|---|
| h - | Disque 0 Partiti  | on 1                     | 3.0 Go        | 3.0 Go       | Principal |   |
|     | Disque 0 Partiti  | on 2: Réservé au système | 100.0 Mo      | 86.0 Mo      | Système   |   |
|     | Disque 0 Partiti  | on 3                     | 36.9 Go       | 36.9 Go      | Principal |   |
|     | Charger un pilote | Liten <u>d</u> re        | Toundrei      |              |           |   |
|     |                   |                          |               |              |           |   |

La copie des fichiers et l'installation des fonctionnalités commence, cette étape peux durer jusqu'à 45 minute suivant l'age du serveur,

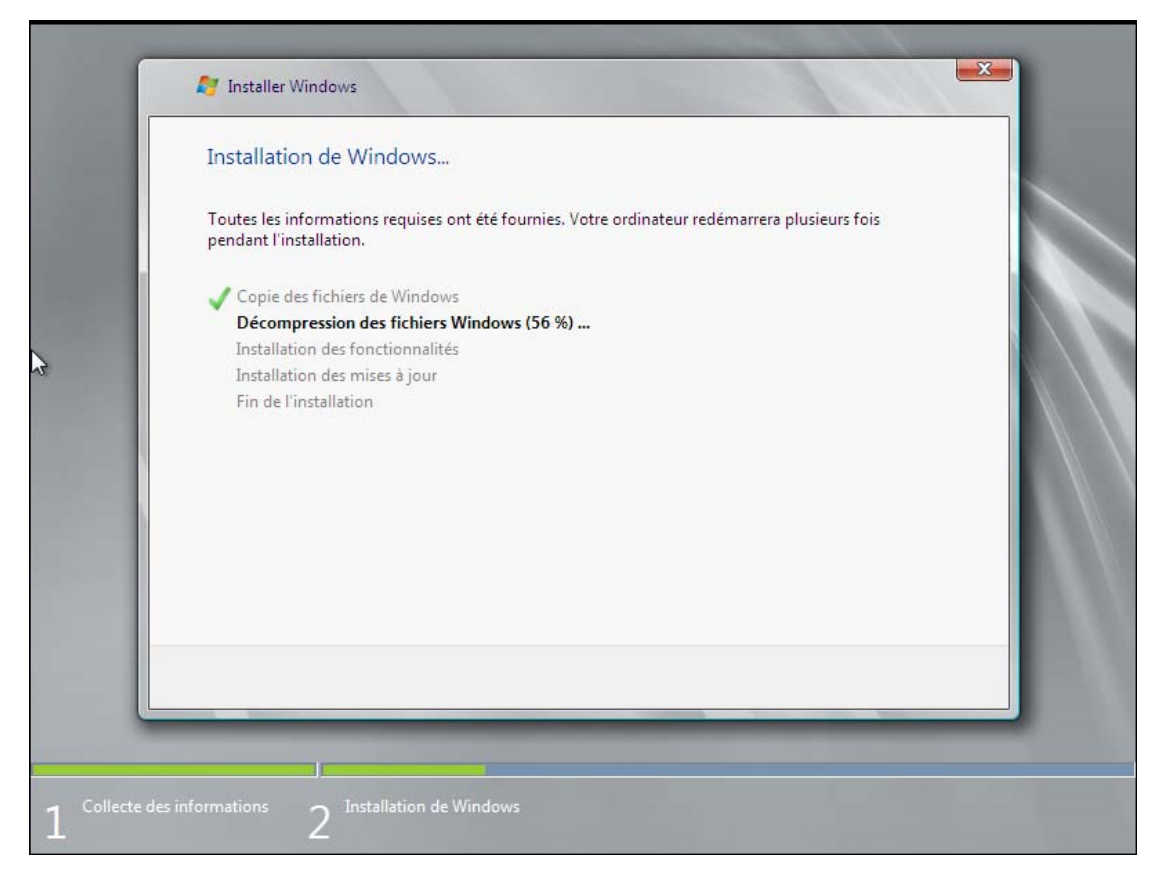

Une fois l'installation terminer la machine redémarre, comme l'indique l'image ci-dessous il faut modifié le mot de passe, cliquer sur "**OK**",

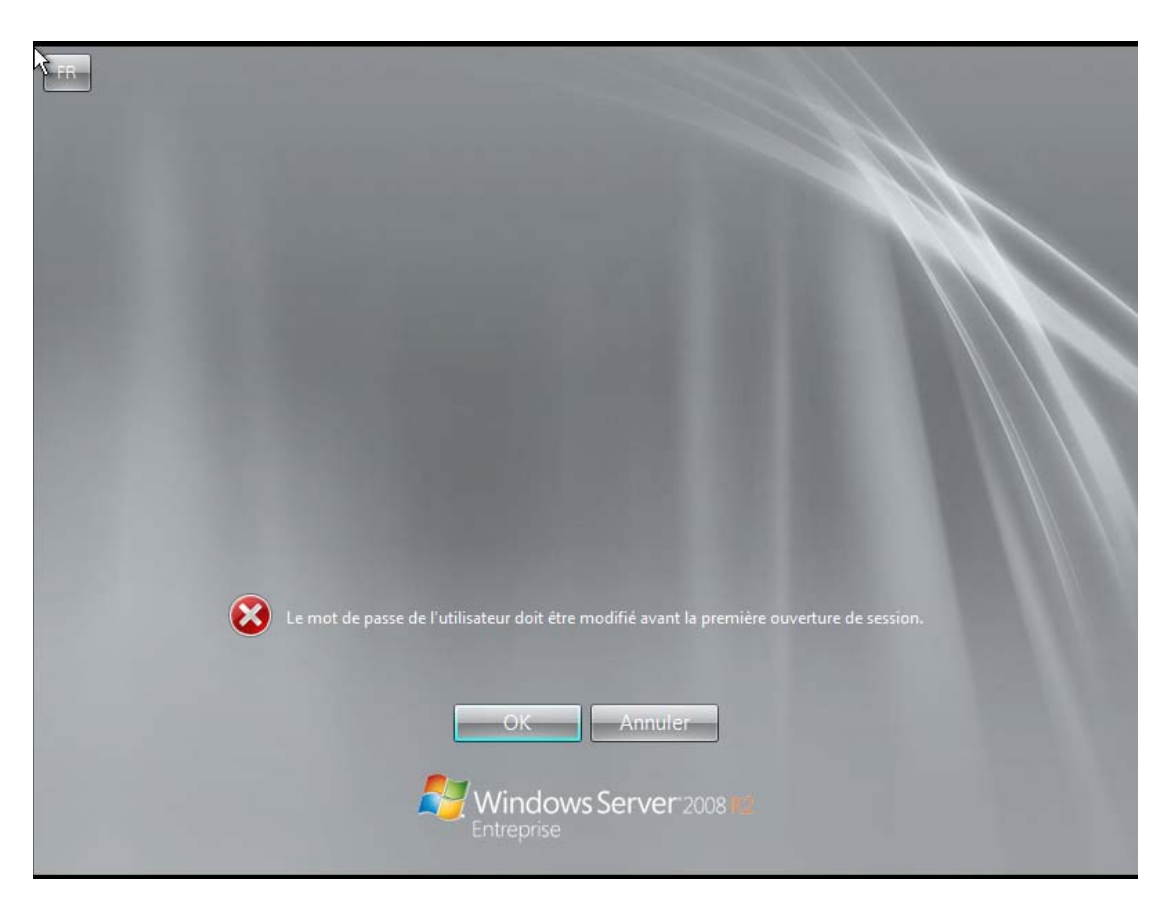

Le mot de passe doit respecter les exigences de complexité, se qui signifie que le mot de passe doit comporter 8 caractères dont 3 type différent ( une majuscule, un chiffre, et un caractère spécial), puis cliquer sur la flèche bleu,

| FR |                                                     |  |
|----|-----------------------------------------------------|--|
|    |                                                     |  |
|    | Administrateur                                      |  |
|    | Créer un disque de réinitialisation de mot de passe |  |
|    | Annuler                                             |  |
| ٢  | Windows Server 2008 Me<br>Entreprise                |  |

Cliquer sur "OK",

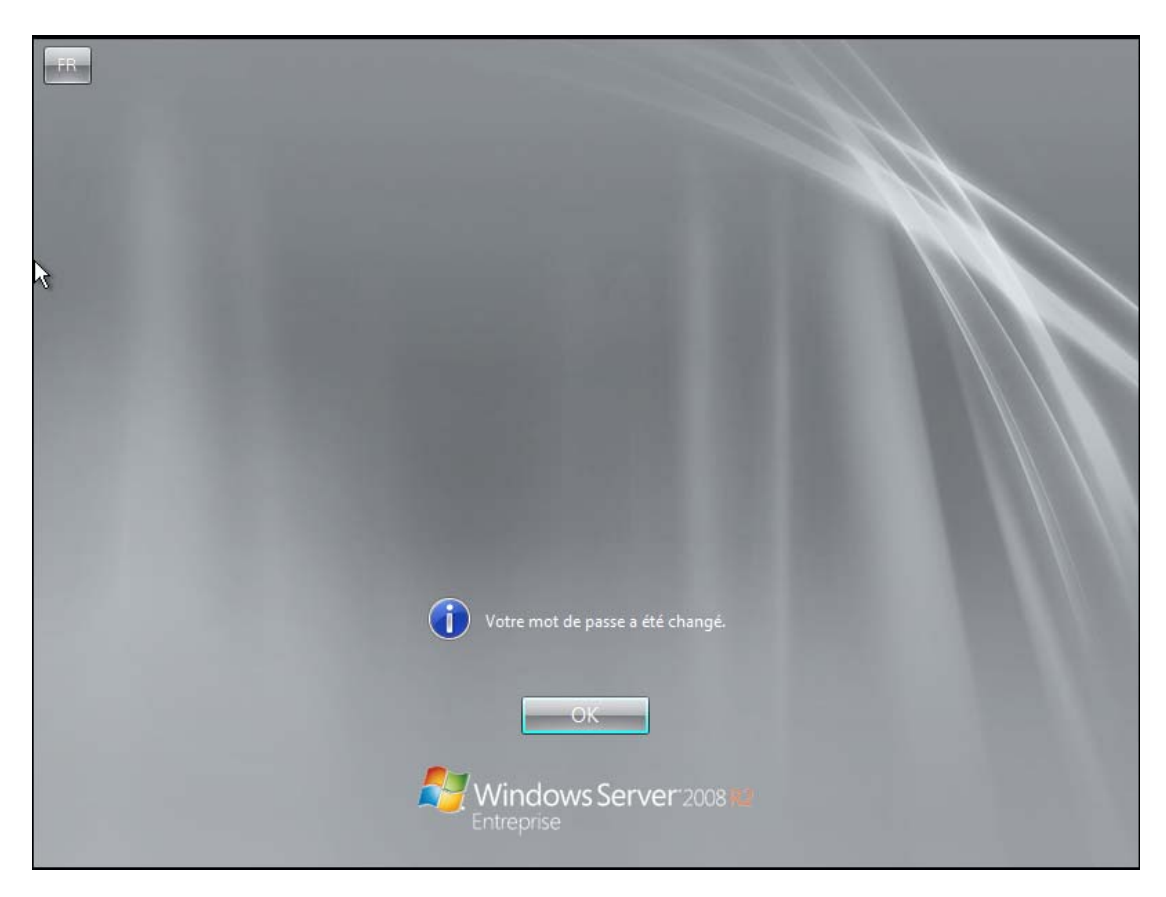

Première configuration à effectuer, fixer une adresse IP fixe au serveur et surtout désactiver le "Protocole Internet 6" qui correspond à IP v6 si vous n'utilisez IP v6 bien-sûr, a réaliser sur toutes les interface réseau.

|                                                                                                    | ×                                                                                                    |
|----------------------------------------------------------------------------------------------------|----------------------------------------------------------------------------------------------------|
| Gestion de réseau                                                                                                    | Propriétés de : Protocole Internet version 4 (TCP/IPv4)                                                                                                    |
| Connexion en utilisant :                                                                                                    | General<br>Les paramètres IP peuvent être déterminés automatiquement si votre<br>réseau le permet. Sinon, vous devez demander les paramètres IP<br>appropriés à votre administrateur réseau.             |
| Cette connexion utilise les éléments suivants :<br>Cette connexion utilise les éléments suivants :<br>Cient pour les réseaux Microsoft<br>Planificateur de paquets QoS<br>Patage de fichiers et imprimantes Réseaux Microsoft<br>Protocole Internet version 6 (TCP/IPv6)<br>Photocole Internet version 4 (TCP/IPv4)<br>Photo E/S Mappage de découverte de couche liaison<br>Antipola de découverte de couche de liaison | Obtenir une adresse IP automatiquement Utiliser l'adresse IP suivante : Adresse IP :     10 . 190 . 8 . 1 Masque de sous-réseau :     255 . 255 . 254 . 0 Passerelle par défaut :     10 . 190 . 8 . 254 |
| Installer Désinstaller P<br>Description<br>Protocole TCP/IP (Transmission Control Protocol/Internet Protocol,<br>protocole de réseau étendu par défaut qui permet la communication<br>différents réseaux interconnectés.                                                                                                    | Utiliser l'adresse de serveur DNS suivante : Serveur DNS préféré : 10 . 190 . 8 . 254 Serveur DNS auxiliaire :   Valider les paramètres en quittant Avancé                                               |
| Fermer                                                                                                    | OK Annuler                                                                                                    |
| émarrer 📙 🗾 🚞 👔 🐖                                                                                                    | FR 🖈 🕞 😭 21:32                                                                                                    |

Deuxième configuration, modifier le nom du serveur.

| j🛃 Systèn                                    | ne                                                                                                    | _[#]                                                                                                    |
|----------------------------------------------|----------------------------------------------------------------------------------------------------|----------------------------------------------------------------------------------------------------|
| 00                                           | r Panneau de configuration → Système et sécurité → Système                                                                                                    | 👻 🛃 Rechercher                                                                                                    |
| Page d<br>configu<br>Paran<br>Paran<br>Paran | Ferrore   Édition Windows     Propriétés système     Modification du nom ou du domaine de l'ordinateur     Vous pouvez modifier le nom et l'appartenance de cet<br>ordinateur. Ceci peut influer sur l'accès aux ressources en<br>réseau. Informations complémentaires     Nom de l'ordinateur :<br>SRV-DC01      Nom complet de l'ordinateur :<br>SRV-DC01     Autres     Membre d'un     Omaine :     Ordinateur :     Ordinateur :     Ordinateur :     SRV-DC01 | Image: Second second second |
| Windo                                        | ws Update OK Annuler Applique                                                                                                    | dé de produit (Product Key)                                                                                                    |
| 灯 Démar                                      | rer 🛛 🛃 🔀 🞇 🚺 🐖 🖳                                                                                                    | FR FR 11/06/2010                                                                                                    |

Troisième configuration, activer la prise en main à distance.

| 🛃 Système                                                                                                    |                   |                                                                                                    | <u>_8×</u>             |
|----------------------------------------------------------------------------------------------------|-------------------|----------------------------------------------------------------------------------------------------|------------------------|
| 🖓 🖓 🕶 Panneau de configu                                                                                                    | uration 👻         | Système et sécurité • Système • 🐼 Rechercher                                                                                                    | <b>2</b>               |
| Page d'accueil du panneau de<br>configuration<br>Gestionnaire de périphériques<br>Paramètres d'utilisation à distance<br>Paramètres système avancés | <b>Inf</b> (      | Connexion Bureau à distance   X     Exception de pare feu Bureau à distance activée.   Vous avez choisi d'activer la connexion Bureau à distance pour toutes les connexions réseau sur cet ordinateur.     Pour l'activer pour certaines connexions réseau, ouvrez   Pare feu Windows avec fonctions avancées de     OK                                                                                 |                        |
|                                                                                                    | _<br>Syst<br>Para | Bureau à distance     Cliquez sur une option puis spécifiez qui peut se connecter.     C     Ne pas autoriser les connexions à cet ordinateur     Autoriser la connexion des ordinateurs exécutant n'importe quelle version du Bureau à distance (moins sûr)     N'autoriser que la connexion des ordinateurs exécutant le Bureau à distance avec authentification NLA (plus sûr)     Comment choisir ? | pas disponible sur cet |
| Voir aussi<br>Centre de maintenance<br>Windows Update                                                                                               | Activ             | OK Annuler Appliquer                                                                                                    | v                      |
| 🏷 Démarrer                                                                                                    |                   | FR *                                                                                                    | 11/06/2010             |

Quatrième configuration, effectuer un Windows Update afin de corriger les failles et bugs.

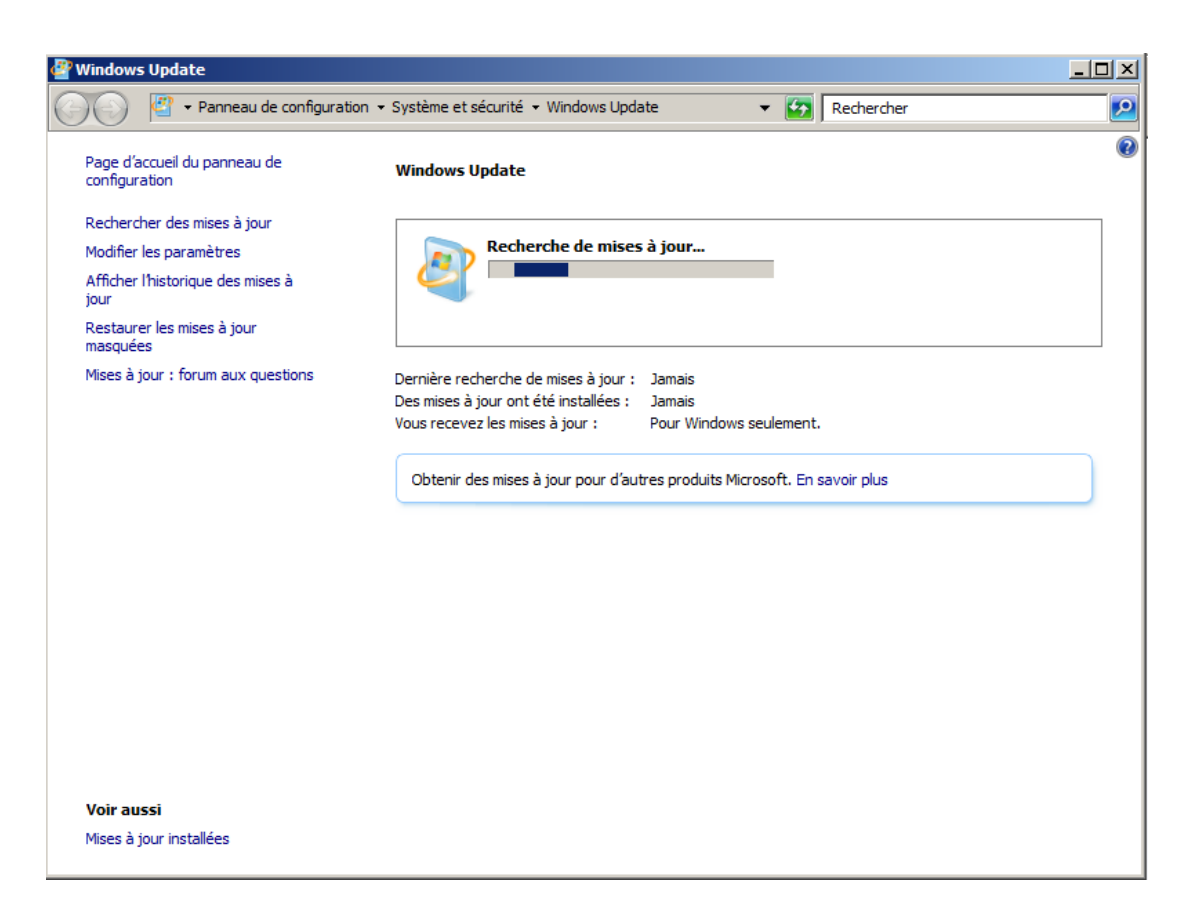

Déplacer le fichier d'échange de Windows, pour cela faite un clique droit propriétés sur "**Ordinateur**" puis a gauche clique sur "**Paramètres système avancés**", là, cliquer sur "**Paramètres...**" dans la partie Performances.

| 👰 Système                                                       |                                                                                                    |         |
|-----------------------------------------------------------------|----------------------------------------------------------------------------------------------------|---------|
| Panneau de configuration 🔹                                      | Système et sécurité 🔹 Système 🔹 🔽 Rechercher                                                                                                    | 2       |
| Page d'accueil du panneau de Infor<br>configuration             | rmations s Propriétés système                                                                                                    | •       |
| Éditio                                                          | n Windows - Nom de l'ordinateur Matériel<br>Vindows Ser<br>Lopyright © Vous devez ouvrir une session d'administrateur pour effectuer la plupart de<br>ces modifications.<br>Performances<br>Effets visuels, planification du processeur, utilisation de la mémoire et<br>mémoire virtuelle<br>Paramètres                            |         |
| Systè<br>P<br>M<br>T<br>S<br>Paran<br>N                         | me   Profil des utilisateurs     rocesseur :   Paramètres du Bureau liés à votre ouverture de session     témoire insta   Paramètres     type du syst   Paramètres     tylet et fonc   Démarrage et récupération     Informations de démarrage du système, de défaillance du système et de débogage     Iom de l'ordit   Paramètres | ble sur |
| N<br>D<br>Voir aussi<br>Centre de maintenance<br>Windows Update | Iom complet   Variables d'environnement     Description d   OK   Annuler     Annuler   Appliquer     ation de Win   OK   Annuler     3 jours avant l'activation automatique. Activez Windows maintenant     D de produit : 00486-001-0001076-84023   Modifier la clé de produit (Product Key)                                       | s<br>   |

Dans la fenêtre qui s'ouvre, cliquer sur l'onglet "avancé" et dans la partie "Mémoire virtuelle" clique sure "Modifier..." ensuite configurer comme sur l'image, D: étant la partition de 3 Go créer au début de l'installation, finiser par valider et redémarrer le serveur.

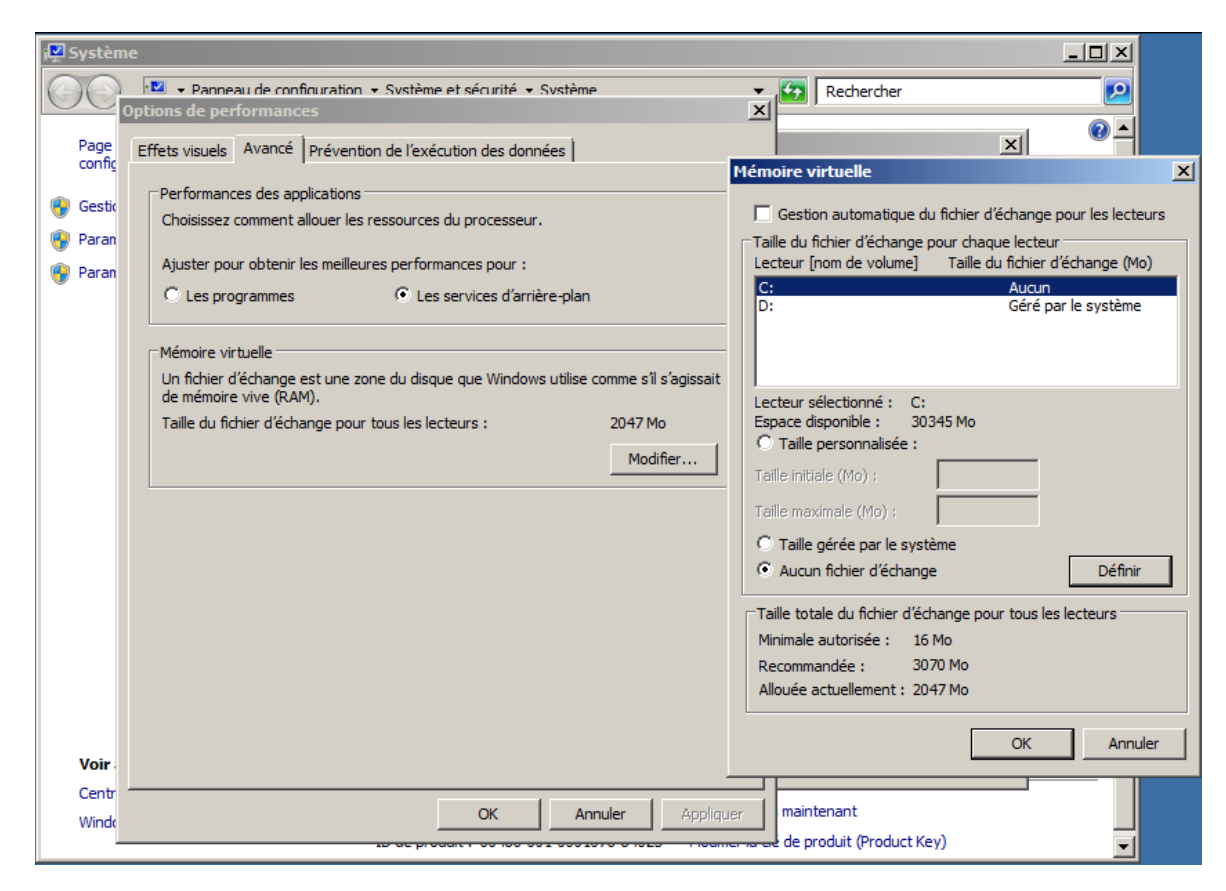

L'installation et la configuration de base et terminer.